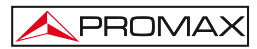

CB-077

## ADDITIONAL SHEET PATCH CB-077

## IMPORTANT:

Due to an improvement on the technology of the CB-077 pack, after installing the new pack (code 0 PI0283) on your field meter, you will have to send an update file to it in order to optimise the indication of charge level.

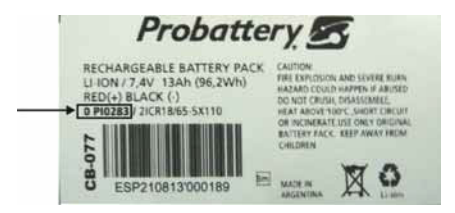

## PROCEDURE:

- 1.- Connect to PROMAX website and go to the DOWNLOAD area.
- 2.- Click on "Software & Firmware" window and select your meter in the dropdown menu.
- 3.- Then it appears a list with all the software associated with the meter. Go to the paragraph with the title "Patch CB-077" and click on it. A window will open with the file to download, called "Battery\_config\_\*.pro" <sup>(1)</sup>.
- 4.- Click on the file to start the download process. Save the file to your PC, for example in the folder "My Documents".
- 5.- On the other hand, turn on your field meter and connect the USB/RS232 port to the PC.
- 6.- Run NetUpdate.
- NOTE: To transfer a file from your PC to the equipment you need to have installed on your PC the latest version of the program NetUpdate by PROMAX. If not, download it for free and install it on your PC.

(1) According to name assigned to the asterisk:

| * = TVE     | * = TVE II        | * = TVE HD              |
|-------------|-------------------|-------------------------|
| affects     | affects           | affects                 |
| TV_EXPLORER | TV_EXPLORER II    | TV_EXPLORER HD          |
|             | TV_EXPLORER II+   | TV_EXPLORER HD+         |
|             | TV_EXPLORER SE    | TV_EXPLORER HD_LE       |
|             | US_TV_EXPLORER II | TV_EXPLORER HD ATSC     |
|             |                   | TV EXPLORER HD ISDBT/Tb |

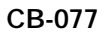

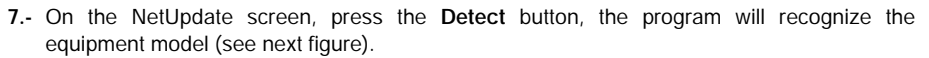

\land PROMA

| PROMAX NetU                 | lpdate 4              |                     |
|-----------------------------|-----------------------|---------------------|
| Equipment Detection         | Equ                   | ipment details      |
| Select Port: Sta            | Mo<br>Product<br>Vera | det:<br>Nos<br>kons |
| Automatic Innovani specific | Run PRO Ne            |                     |
|                             |                       | Advanced utilities  |

Figure 1.-

8.- Click the Run PRO file button to open a new window (see next figure).

|                            | PRO file UPDATES     |
|----------------------------|----------------------|
| Select the (.PR            | O) file to Update:   |
|                            | Browse               |
| Progress                   |                      |
| Update proces              |                      |
|                            |                      |
|                            |                      |
|                            | Euk                  |
| Actomatic families 6 updat | Ext Resource updates |

Figure 2.-

9.- Click the Browse button and find the folder where you have downloaded the file "Battery\_config\_\*.pro". Once you find it, select by double clicking on it.

10.-Now click the Update button and after a few seconds the file will be installed on your meter.

**11.-** Turn off and on the meter. The new configuration is now working.

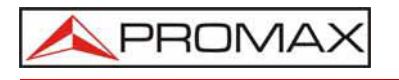

PROMAX ELECTRONICA, S.L.

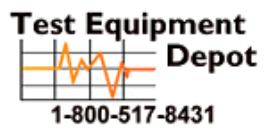

99 Washington Street Melrose, MA 02176 Phone 781-665-1400 Toll Free 1-800-517-8431

Visit us at www.TestEquipmentDepot.com